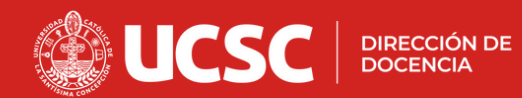

## **GUÍA PARA AUTO-MATRICULACIÓN EN LA PLATAFORMA**

### TALLER DE SYLLABUS

#### 1. Acceso a la plataforma:

·Ingresa al sitio web: <u>http://uvirtual.ucsc.cl</u>. ·Utiliza tu RUT y contraseña para iniciar sesión.

#### 2. Navegación inicial:

En el menú de navegación, selecciona la opción "Página Principal".

#### 3. Búsqueda de cursos:

· Dentro de la sección "Categorías", selecciona "Centro de Innovación y Desarrollo Docente".

• En la barra de búsqueda, escribe el nombre del curso al que deseas matricularte.

#### 4) Selección del curso:

• En el listado de resultados, localiza el curso correspondiente.

• Haz clic en el ícono de acceso que se encuentra en el extremo superior izquierdo del curso.

#### 5) Confirmación de matrícula:

Selecciona la opción "Matricularme" para completar el proceso.

# No se requiere clave de matriculación

5

Syllabus

UCSC

UCSC Página Principal Trea personal Mis cursos

Centro de Innovación y Desarrollo

syllabus

SYLLABUS CENTRADO EN **EL APRENDIZA JE** 

Automatriculación Syllabus

Q Resultados de la búsqueda: 1

vación y Desarrollo Docente

Docente

Buscar cursos

3

Ev@

9 4 0

Centro de Innovación y Desarrollo Docer

٥

#### Finalización

¡Listo! Ahora estás matriculado/a en el curso y puedes comenzar a explorar los contenidos disponibles.